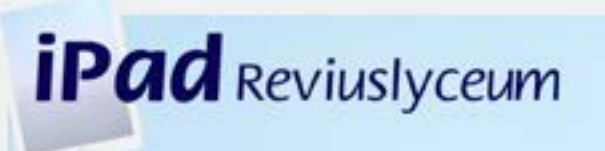

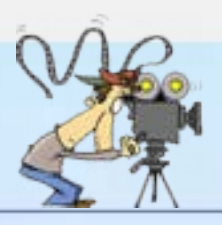

## Stopmotionfilmpje maken in 20 stappen

- 1. Kies een onderwerp of thema.
- 2. Zet in steekwoorden wat je in je filmpje wilt laten zien, in een mindmap. Gebruik daar de app SimpleMind voor.
- Maak met behulp van de steekwoorden uit de mindmap een script-storyboard.

Gebruik daar het formulier script-storyboard voor.

- Stel de iPad goed op zodat er niets op de foto komt wat er niet op hoort (goed kaderen: zorg dat je iPad niet te ver van de achtergrond staat).
- 5. Stel je poppetjes en spulletjes op voor de eerste foto.
- Gebruik een leuke achtergrond (beschilderd papier of karton). Let op: niet te veel aan de randen van je beeld werken. In het opgeslagen filmpje zijn de buitenste 5 cm van je beeld verdwenen, dus daar niet veel actie.
- 7. Houd bij het maken van het filmpje je script-storyboard aan.
- 8. Start de app NFB StopMo.
- 9. Druk op: Create a new film.
- 10.Zet bij settings het aantal images per second op: 5.
- 11. Maak de eerste foto door op de grote witte knop op het scherm te drukken (deze wordt dan even geel).
- 12.Verplaats je poppetje of voorwerp. Maak weer een foto. Let op: niet te grote stappen maken tussen de foto's en de iPad niet meer bewegen als je bezig bent met je opnamen.
- 13.Ga zo verder en maak als het kan minstens een filmpje van 75 foto's.
- 14.Maak eventueel een titel en een aftiteling (Extra's InterTitle).
- 15.Spreek eventueel naderhand geluid in met de microfoon (Add Audio). Zoek daar een rustig plekje voor, waar je geen last hebt van achtergrondgeluiden
- 16.Voeg eventueel geluidseffecten toe aan je filmpje (Extra's SoundFx).
- 17. Voeg eventueel muziek toe (Add Audio).
- 18.Voeg eventueel getekende animaties toe aan je filmpje (Extra's Draw).
- 19. Plaats (bewaar) de video in je camerarol.
- 20.Load de video eventueel up naar social media.

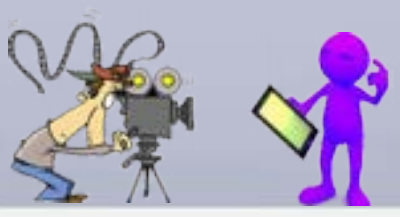

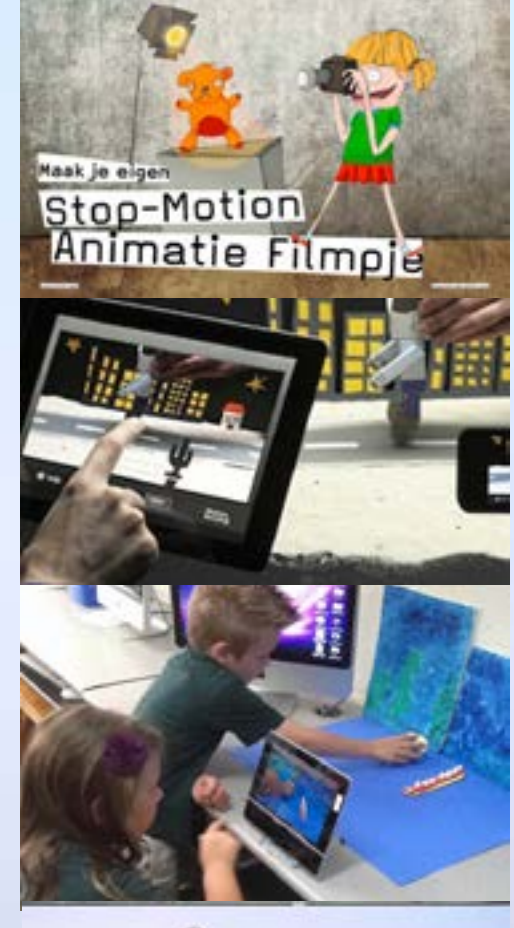

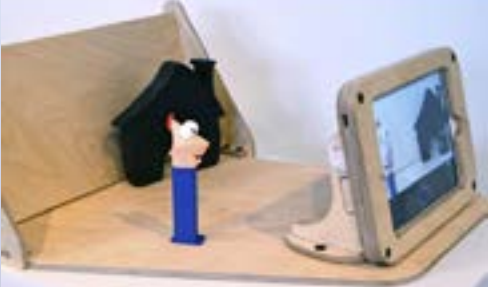

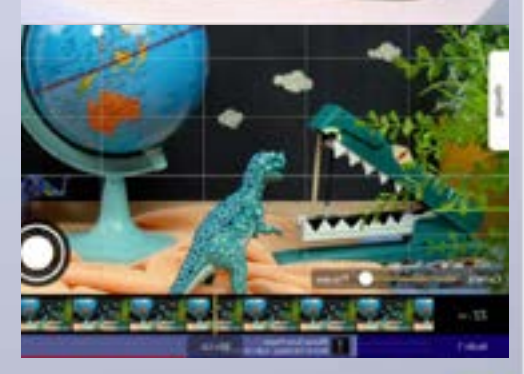

Cora Kloet & Ted van Deutekom